## 評価業務でWEB申請が利用できます

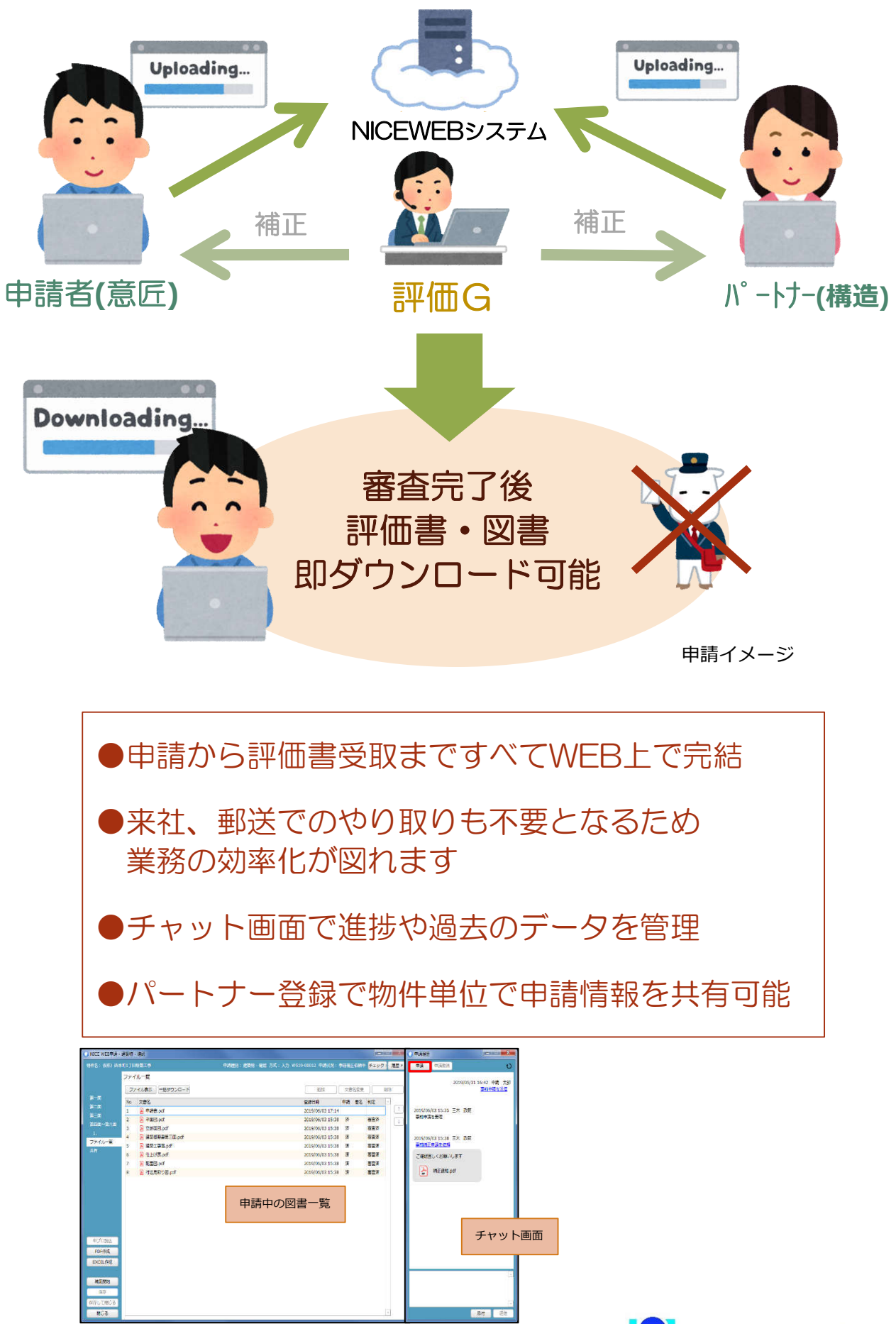

NICEWEBシステム

評価GWEB申請の流れ

評価関連申請では、NICEWEB申請がご利用いただけます。 紙の図書のご準備や郵送でのやり取りが不要となります。ぜひご活用ください。

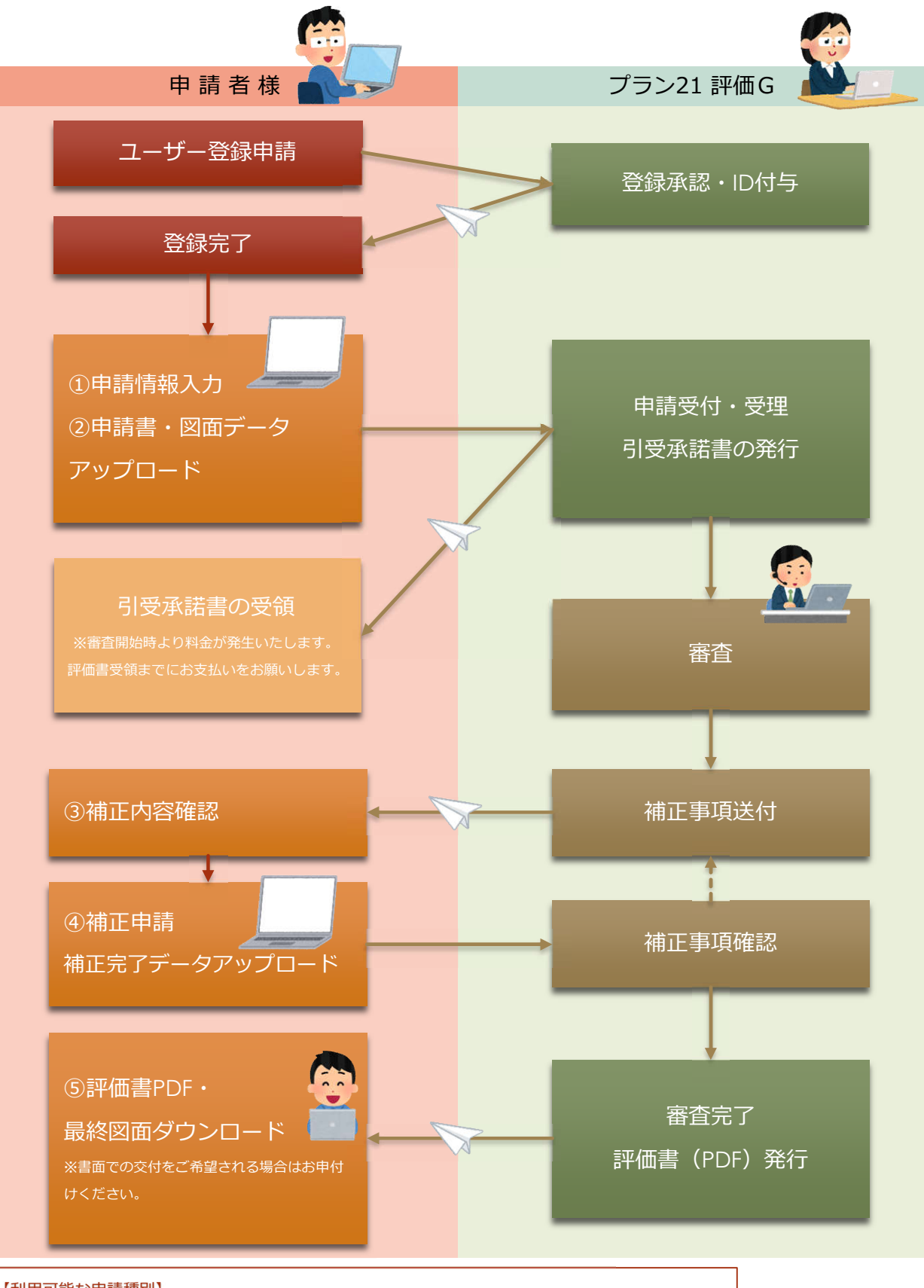

## 【利用可能な申請種別】

設計評価/建設評価(※)/長期優良住宅技術的審査/BELS/住宅性能証明(※) 低炭素建築物技術審査/現金取得者向け対象住宅証明(すまい給付金) ※検査の必要な申請では、紙で提出いただく図書がございます。詳しくは別途ご案内させていただきます。

★利用者登録の詳細はマニュアル(利用者登録からシステムログイン)を参照ください。

★WEB申請の操作詳細はマニュアルを参照ください。

申請の際にご質問・ご不明な点等ございましたら、評価Gまでご連絡ください。